## 節目收聽使用無障礙字幕功能設定說明

- 【收看方式:瀏覽器 Chrome】
- 步驟一:找出瀏覽器無障礙功能
  - 1. 在電腦上開啟 Chrome 瀏覽器。
  - 2. 依序選取右上方的【:】設定圖示 >【設定】。

| <ul> <li>✓ ⑤ 新分頁</li> </ul> | × +                                                                  |            | -                |                    |
|-----------------------------|----------------------------------------------------------------------|------------|------------------|--------------------|
| < → C G                     |                                                                      | _          |                  | ③ 訪客               |
|                             |                                                                      | *]         | ▲<br>下 朝2        | Ctrl + J           |
|                             |                                                                      | Ď          | 擴充功能             | >                  |
|                             |                                                                      | Ĩ          | 刪除瀏覽資料           | Ctrl + Shift + Del |
|                             | 你目前是以訪客身分瀏覽                                                          | Q          | 縮放 - 100         | % + 13             |
|                             | 你在這個視窗瀏覽的網頁不會顯示在瀏覽器記錄中,而且所有開啟的<br>訪客視窗都關閉後,電腦上也不會留下 Cookie 等其他追蹤記錄。不 | 8          | 列印               | Ctrl + P           |
|                             | 過,系統將保留你下載的所有檔案。                                                     | ٢          | 透過 Google 智慧鏡頭搜尋 | t.                 |
|                             |                                                                      | Gr         | 翻譯               |                    |
|                             | <u>瞭解詳情</u>                                                          | ۵          | 尋找並編輯            | >                  |
|                             |                                                                      | C <u>1</u> | 投放、儲存及分享         | >                  |
|                             |                                                                      | ₫          | 更多工具             | >                  |
|                             | 2                                                                    | 0          | 說明               | >                  |
|                             | Г                                                                    | ŵ          | 設定               |                    |
|                             |                                                                      | -          |                  |                    |

 左側選單點選【無障礙設定】,於右側選項找到「即時字幕」,點選開啟即時 字幕功能。

| U        | 起始畫面   | 4<br>即時字幕<br>自動為支援語言產生字幕。音訊只會儲存在裝置上,不會傳送到他處。 |   |
|----------|--------|----------------------------------------------|---|
| ☆<br>*   | 語言     | 即時翻譯<br>自動翻譯即時字幕 (送給 Google 進行翻譯)。           | ۲ |
| Ť        | 無障礙設定  | 字幕偏好設定<br>自訂即時字幕的文字大小和樣式。部分應用程式及網站也會套用這項設定。  | ß |
| S)<br>S) | 系統重設設定 | 在聚焦的物件上顯示短暫的醒目效果                             |   |
|          |        | 使用文字游標瀏覽頁面                                   |   |

## 開啟後系統將預設安裝中文繁體字幕,可透過點選【新增語言】來新增其他 語系字幕。

| 無障礙設定                                   |      |
|-----------------------------------------|------|
| 即時字幕<br>自動為支援語言產生字幕。音訊只會儲存在裝置上,不會傳送到他處。 |      |
| 支援的即時字幕語言<br>Chrome 可產生並翻譯以下語言的字幕       | 新增語言 |
| 中文(繁體) (預設)                             | :    |

步驟二:收聽教育電台節目並觀看即時字幕 於本臺官網收聽節目,將於瀏覽器下方將自動出現黑底白字之節目即時字幕。

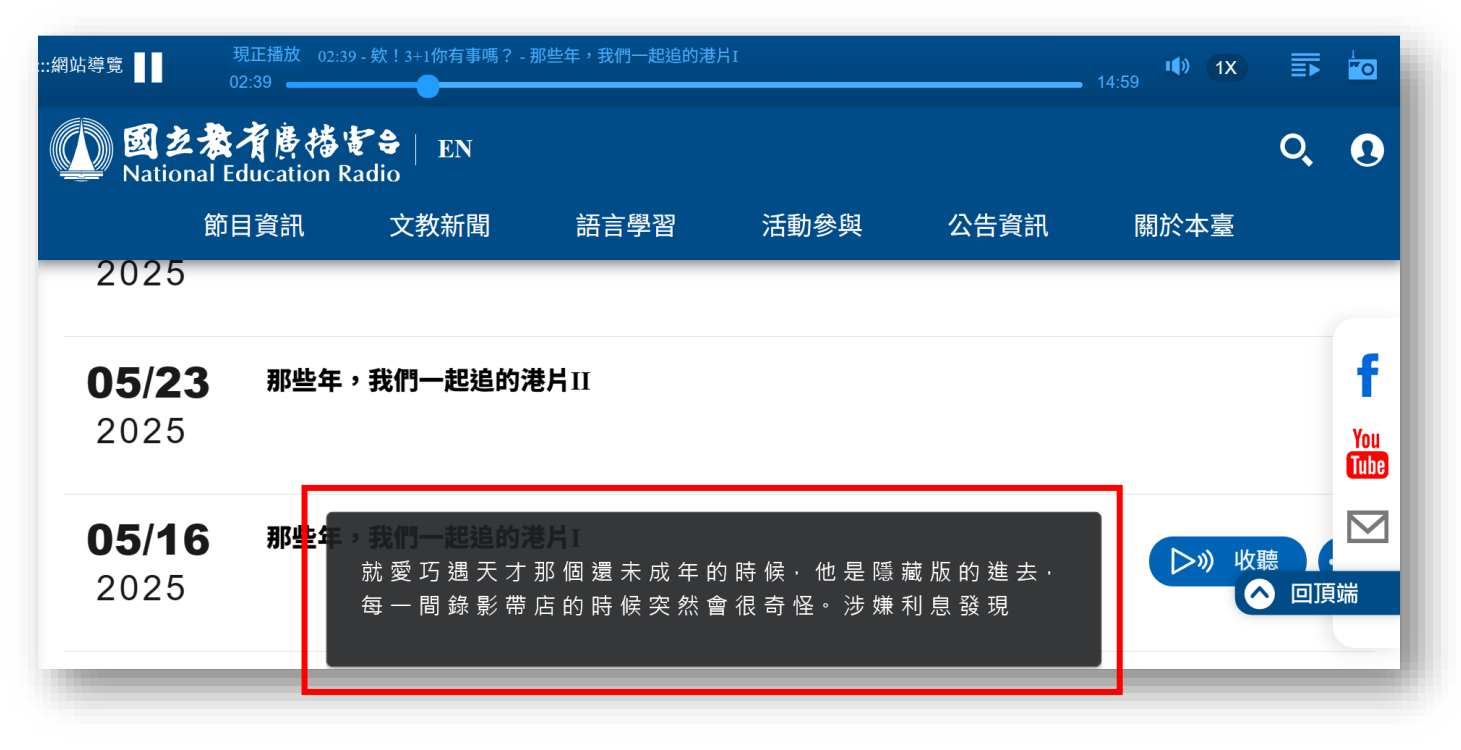

## 【收看方式:Windows 11 內建之輔助字幕】

- 步驟一:啟用 windows11 內建之輔助字幕
  - 1. 依序點選開啟作業下方功能列【 ➡】微軟開始視窗圖示>【設定】>【協助 工具】>【輔助字幕】

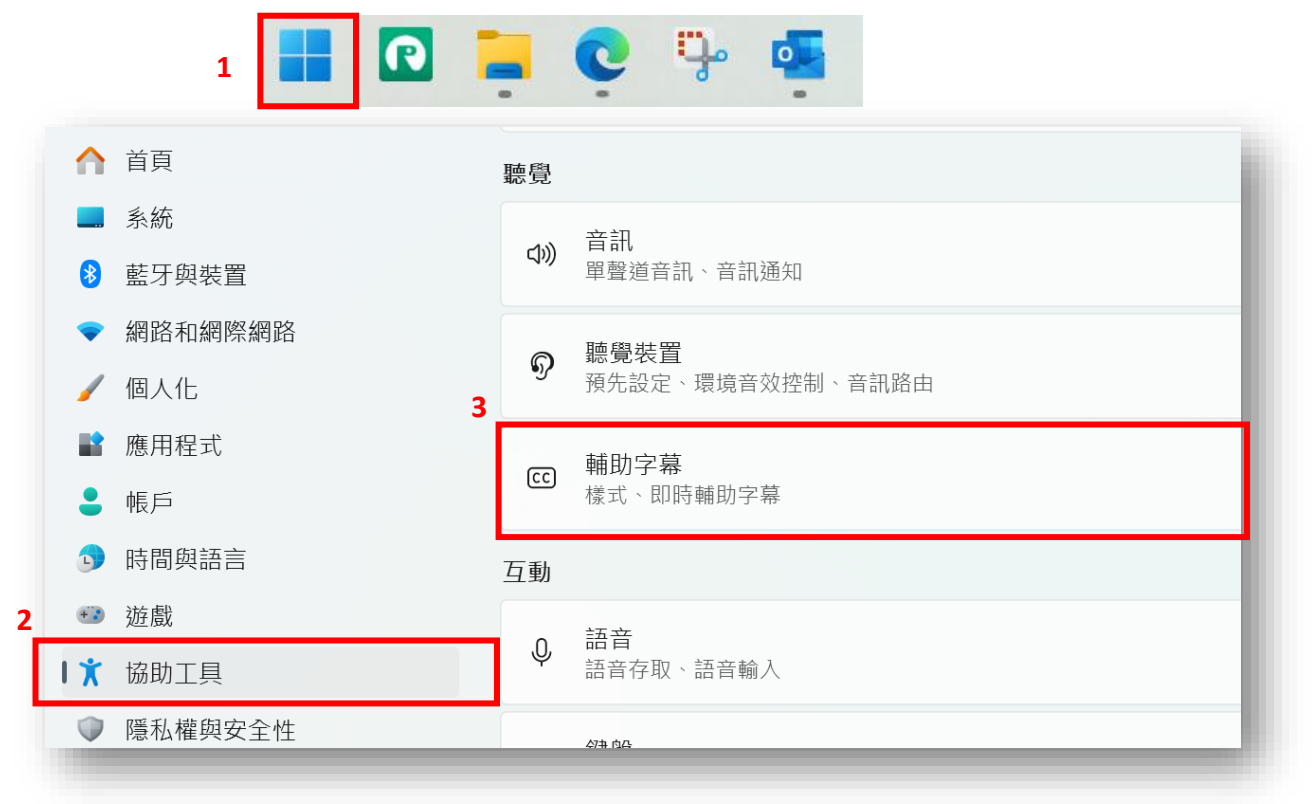

 開啟【即時輔助字幕】時,系統首次會提示下載語音辨識套件,請依提示 安裝。

|         | 將語音顯示為文字. · · · · · · · · · · · · · · · · · · ·      |        |
|---------|------------------------------------------------------|--------|
| 找設定     | Q               你易主題預覽 <t< td=""><td></td></t<>      |        |
| 首頁      | 選取[是,繼續],即表示您同意允                                     |        |
| 系統      | 許 Microsoft 在您的裝置本機上處<br>理您的語音資料。系統不會將此資             |        |
| 藍牙與裝置   | 料の時間になったので、小板で見ていたので、小板でしたのかのない。                     |        |
| 網路和網際網路 | 資料用於必要的服務·例如·卜載                                      |        |
| 個人化     | 深入了解即時輔助字幕                                           |        |
| 應用程式    | <u> </u>                                             |        |
| 帳戶      | ■<br>→<br>前110 4 m (D) - 48<br>音訊和視訊將在您的螢幕上顯示為即時輔助字幕 | 開啟 💶 🗸 |
| 時間與語言   |                                                      |        |
| 遊戲      | いう 輔助字幕様式                                            | 預設 ~   |
| 協助工具    |                                                      | 編輯     |

 安裝完成後,預設於視窗上方顯示字幕區塊,可另外透過輔助字幕樣式的【編 輯】功能調整字幕的位置與顯示外觀設定。

| 尋找設定 | 4]逻辑户<br>Q |                         | 準備好在 繁體中文 (台灣) 中顯示即時字幕                     | ŝ       | 3 : |
|------|------------|-------------------------|--------------------------------------------|---------|-----|
| ↑ 首頁 |            | -                       |                                            |         |     |
| 🔜 系統 |            |                         | 波是由熊源流動所造成・                                |         |     |
| 👂 藍牙 | 與裝置        |                         |                                            |         |     |
| ▼ 網路 | 和網際網路      |                         | 即時輔助字幕                                     | 開設 🌑    | ~   |
| / 個人 | 化          |                         | 音訊和視訊將在您的螢幕上顯示為即時輔助字幕                      | 1/11/14 |     |
| ▮ 應用 | 程式         |                         | 按 Windows 鍵 ╉ + Ctrl + L 以開啟即時字幕。          |         |     |
| - 帳戶 |            |                         | 開啟即時輔助字幕將會下載即時輔助字幕語言檔案。語音資料將會在本機處理,且您的資料不會 | 分享到雲    |     |
| 🗊 時間 | 與語言        |                         | 「「 。                                       |         |     |
| 🗊 遊戲 |            | $\langle \cdot \rangle$ | 輔助字幕樣式                                     | 預設、     | ~   |
| ★ 協助 | 工具         |                         | 4回 春日                                      | 皿IR全    |     |
| ● 隱私 | 權與安全性      |                         | <i>//imi 平</i> 4                           | 11月15天  |     |

步驟二:收聽教育電台節目並觀看即時字幕 於本臺官網收聽任何節目,將瀏覽器將出現白底黑字之節目即時字幕

| 図 支 教 有 博 杏 旨 en   National Education Radio   節目資訊   文教新聞   語言學習   活動參與   公告資訊   關於本臺 |     |
|---------------------------------------------------------------------------------------|-----|
| 節目資訊  文教新聞  語言學習  活動參與  公告資訊  關於本臺                                                    | 2   |
|                                                                                       |     |
| 20:30 21:30 22:00 ON AIR 23:00                                                        |     |
| 空中大學廣播教學 <b>&gt;</b> 晚安故事屋 <b>&gt;</b> 拍律遊樂園 <b>&gt;</b> 阿卡人聲                         | f   |
|                                                                                       | Tub |
| 歡迎來到教育好伙伴,我們是主持人張謇小筠以及胡宇山。我                                                           |     |
| 們的節目是每個禮拜六日早上9點到10點在教育廣播電臺與您<br>文教新日空中相會喔教育好伙伴節目是全國第一個由家長團體制播                         | 端   |

## 【收看方式:瀏覽器 Edge】

步驟一:找出瀏覽器無障礙功能

- 1. 在電腦上開啟 Edge 瀏覽器。
- 2. 依序選取右上方的【…】設定圖示 >【設定】。

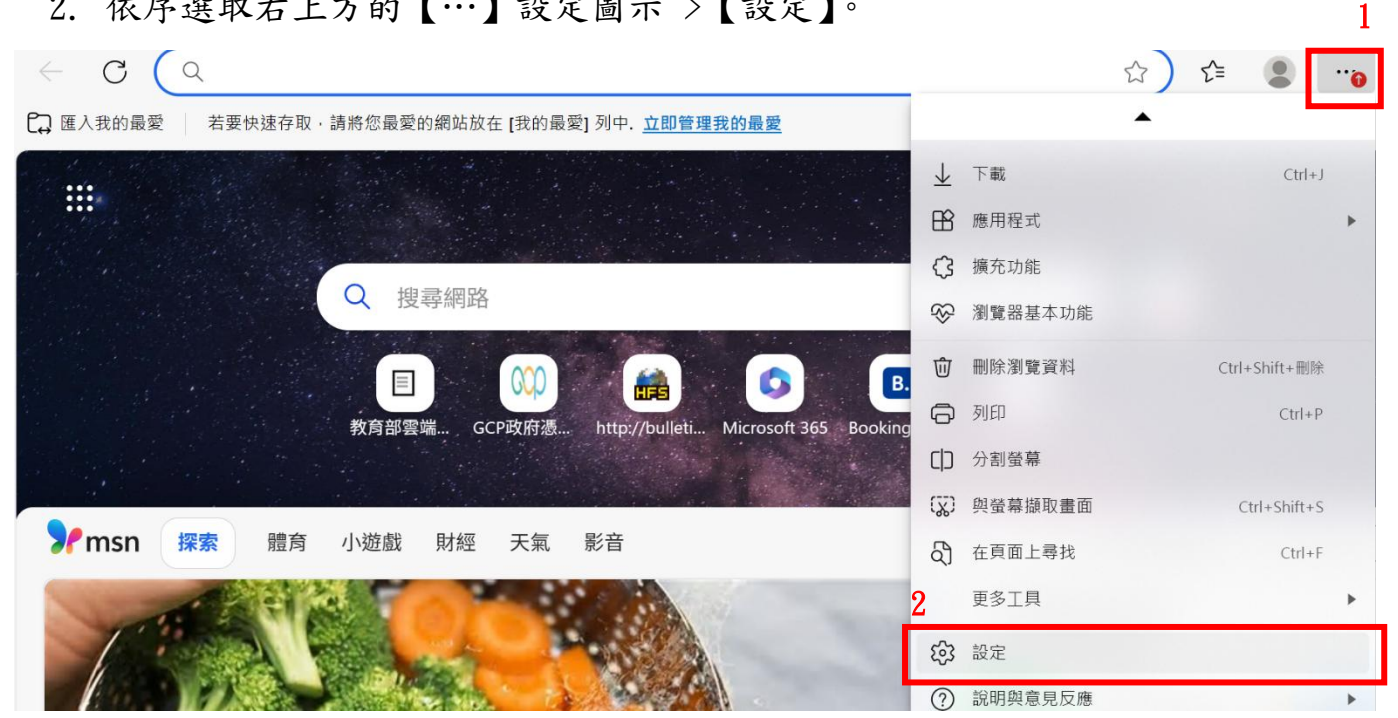

3. 由左上方依序點選【設定】 > 【協助工具】>, 右側點選【開啟輔助字幕的系統 喜好設定】,將開啟 Windows 內建輔助字幕工具。

| ≡ | 設定                                          |                       |
|---|---------------------------------------------|-----------------------|
|   | <ul> <li>開始、首負及新索引標籤</li> <li>頁面</li> </ul> | 從頁面色彩排除的網站清單          |
|   | ☑ 分享、複製並貼上                                  | 開啟輔助字幕的系統喜好設定         |
|   | G Cookie 和網站權限                              | 變更支援此設定之網站的輔助字幕顯示方式   |
|   | 預設瀏覽器                                       |                       |
|   | A <sup>7</sup> 語言                           | <b>關閉自訂捲軸</b> ●       |
|   |                                             | 用鼠此設定时,六角預設抢軸可铁所有約項使用 |
|   | □ 系統與效能                                     |                       |

4. 開啟【即時輔助字幕】,系統會首次提示下載語音辨識套件,請依提示安裝。

|         |   | 將語音顯示為文字                      |                                            | NAX PEN |    |        |
|---------|---|-------------------------------|--------------------------------------------|---------|----|--------|
| 尋找設定    | ٩ | 佈景主題預覽                        | 歡迎使用即時輔助字幕<br>音訊和視訊將在您的螢幕上即時顯<br>示輔助字幕並顯示。 | ×       | 1  |        |
| 首頁      |   |                               | 選取[是,繼續],即表示您同意允                           |         |    |        |
| 系統      |   |                               | 許 Microsoft 在您的裝置本機上處                      |         |    |        |
| 藍牙與裝置   |   |                               | 4200011日1月140。系統不習時以員<br>料分享到雲端。您也同意允許網路   |         |    |        |
| 網路和網際網路 |   | 波是由                           | 資料用於必要的服務,例如,下載<br>即時輔助字幕語言檔案等等。           |         |    |        |
| / 個人化   |   |                               | 深入了解即時輔助字幕                                 |         |    |        |
| 應用程式    |   |                               | <u>隱私權聲明</u>                               |         |    |        |
| 帳戶      |   | ■ 即時輛助子<br>音訊和視訊將             | <b>希</b><br>在您的螢幕上顯示為即時輔助字幕                |         |    | 開啟 🌑 🗸 |
| 時間與語言   |   |                               |                                            |         |    |        |
| 遊戲      |   | <ul><li>  ふ)  輔助字幕様</li></ul> | Ĩ                                          |         |    | 預設 ~   |
| 協助工具    |   |                               |                                            |         | 編輯 | 刪除     |

 安裝完成後,預設於視窗上方顯示字幕區塊,可另外透過輔助字幕樣式的【編 輯】功能調整字幕的位置與顯示外觀設定。

| 本機能戶      | 準備好在 繁體中文 (台灣) 中顯示即時字幕                               | 礅          |
|-----------|------------------------------------------------------|------------|
| 尋找設定 Q    |                                                      | _          |
| ↑ 首頁      |                                                      |            |
| ■ 系統      | <b>发是田</b> 毦源流勤所造成。                                  |            |
| 彭 藍牙與裝置   |                                                      |            |
| ▼ 網路和網際網路 |                                                      | <b>)</b> ^ |
| 🥖 個人化     | 音訊和視訊將在您的螢幕上顯不為即時輛助子幕<br>                            |            |
| ▶ 應用程式    | 按 Windows 鍵 III + Ctrl + L 以開啟即時字幕。                  |            |
| ● 帳戶      | 開啟即時輔助字幕將會下載即時輔助字幕語言檔案。語音資料將會在本機處理,且您的資料不會分享到雲<br>端。 |            |
| 時間與語言     |                                                      | _          |
| ● 遊戲      | 前期字幕樣式                                               | ~          |
| ★ 協助工具    | <b>编</b> 輯 ····································      |            |
| ● 隱私權與安全性 |                                                      |            |

步驟二:收聽教育電台節目並觀看即時字幕

於本臺官網收聽任何節目,將瀏覽器將出現白底黑字之節目即時字幕

|           | 節目資訊                        | 文教新聞  | 語言學習     | 活動參與         | 公告資訊         | 關於本臺  |  |
|-----------|-----------------------------|-------|----------|--------------|--------------|-------|--|
| 20:30     |                             | 21:30 |          | 22:00 ON AIR |              | 23:00 |  |
| < 空r<br>節 | P大學廣播教學 <b>()</b><br>目(空大橋) | 晚安故事属 |          | 拍律遊樂園        | €            | 阿卡人聲  |  |
|           |                             |       |          | _            |              |       |  |
|           | ありのホスリメ                     |       | 12.00日十十 | 「正定」ない」      | 74.+10.00.00 | TL    |  |